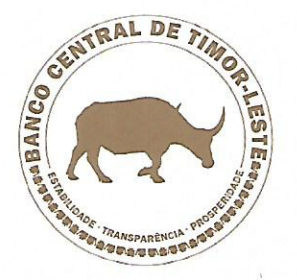

#### GOVERNOR

Dili, 27 March 2019

Chief Executive Officers All Reporting Entities operating in Timor-Leste

Circular Letter 77/2019: Guidelines on the Reporting of Cash Transaction

#### Dear Sir/Madam,

This is to inform all banks and other non-bank financial institutions that the Central Bank has finalized the development of an online reporting platform to report cash transactions.

As you are aware the System is referred to as the e-RON Online Reporting Platform (or "Sistema Eletróniku ba Relatóriu Operasaun Numeráriu).

The e-RON Online Reporting Platform has been developed to facilitate Reporting Entities to submit Cash Transaction Reports in an efficient and effective manner.

Reporting Entities that are required to submit Cash Transaction Reports, pursuant to the relevant BCTL regulations, using the e-RON Online Reporting Platform shall be as follows:

- (a). Commercial banks;
- (b). Other Deposit-Taking Institutions;
- (C). Money Transfer Operators;
- (d). Currency Exchange Bureaux; and
- (e). E-Wallet Service Provider.

In order to facilitate the Reporting Entities to familiarize their staff with the system, the Central Bank has developed a User Guidelines for Accessing e-RON Online Reporting Platform which is annex for your use.

The User Guidelines provide Reporting Entities' users with detail step-by-step description on how to use the Platform. Although every effort has been made to simplify the reporting platform, but the Central Bank is conscious that certain users may still find it difficult to use this Online Reporting Platform.

It is therefore important that all reporting entities must ensure their staff and officials responsible for making cash transaction are properly trained using the Guidelines provided in this Circular.

It is a requirement that all cash transactions which meet the conditions established in the relevant regulations shall be reported to the Financial Information Unit using the e-RON Online Reporting Platform.

BANCO CENTRAL DE TIMOR-LESTE

Avenida Xavier do Amaral

**T:** +670 331 371 2/4/5/8

We strongly recommend that the front-office staff or the Customer Service Managers be given access to the e-RON Online Reporting System as the reporting obligations lies in the individuals who process the transaction except otherwise required differently in the Reporting Entity's internal policy on reporting of Cash Transactions.

#### All Reporting Entities are required to use the e-RON Platform starting from April 1, 2019.

This Circular Letter and its attachment may be accessed at <u>https://www.side.bancocentral.tl/e-ron-</u>resource-info.

Should you have any question please do not hesitate to contact Mr Jofino R. Fernandes Reci or Mr Benjamin Vilanova dos Santos at <u>Compl.UIF@bancocentral.tl</u> or call to +(670) 77xxxxxx.

Sincerely yours,

4

7

Abraão de Vasconselos

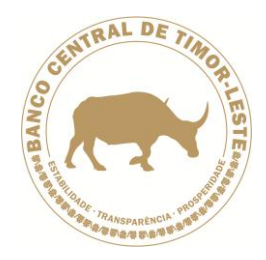

ANNEX OF THE CIRCULAR LETTER NO 77/2019 OF 27 MARCH

# USER GUIDELINES FOR

# ACCESSING E-RON ONLINE REPORTING PLATFORM

# INTRODUCTION

1. The e-RON Online Reporting Platform (Sistema Eletróniku ba Relatóriu Operasaun Numeráriu) is an online reporting system provided by Banco Central de Timor-Leste to relevant financial institutions to report cash transactions.

2. This Guidelines aims to explain the details on how to use the e-RON Online Reporting Platform. While every effort has been made to ensure that the use of the Platform as easy as possible, the Central Bank is conscious that some users may still find it difficult to use.

3. It is therefore important that financial institutions provide necessary training to its staff on how to use the Platform.

# USER REGISTRATION

4. All users of the e-RON Online Platform are required to register their access through <u>https://www.side.bancocentral.tl</u>.

5. Each Reporting Entity is required to submit the list of users to be enrolled to access the e-RON Online Reporting Platform by submitting the information to the Executive Director of the Financial Information Unit at the Office of Banco Central de Timor-Leste or email to <u>maria.sarmento@bancocentral.tl</u>. **Please note that without this information the request to access the System may be declined**.

6. There are two layers of registration processes: register in to the **SIDE website** restricted area and register for e-RON access.

### Signup to SIDE Portal

7. In order to access the User Registration Form and the e-RON System Portal, users need to signup first to the SIDE website at <u>https://www.side.bancocentral.tl</u> and proceed with the signup process as shown in the pictures 1 and 2 below.

| Title         | USER GUIDELINES FOR E-RON ONLINE REPORTING PLATFORM |
|---------------|-----------------------------------------------------|
| Date Issued:  | 27 March 2019                                       |
| Date Updated: | N.A                                                 |

| PICTURE 1                                         | SIGNUP TO THE SIDE WEBSITE                                                                                                    |                                              |
|---------------------------------------------------|----------------------------------------------------------------------------------------------------|----------------------------------------------|
| 💿 SIDE                                            | × +                                                                                                    | – ø ×                                        |
| $\leftrightarrow$ $\rightarrow$ C $\triangle$ htt | ps://www.side.bancocentral.tl                                                                                                    | ९ ★ 🛞 :                                      |
| 🗰 Apps 📙 Built Apps 📒                             | McAfee 📴 Google Translate 🛞 SIDE                                                                                                    | Cther bookmarks                              |
| SENT                                              | RU INFORMASAUN BA DEZENVOLVIMENTU EMPREZARIÁL                                                                                                    |                                              |
|                                                   |                                                                                                    |                                              |
|                                                   | Benvindu mai portál Sentru Informasaun ba Dezenvolvimentu Emprezariál (SIDE)<br>Portál ida-ne'e serve nu'udar Sentru ida ba empreza mikro, ki'ik no médiu (MPME) sira atu asesu                                                                                                    | ı ba informasaun                             |
|                                                   | 'elevante atu promove sira-nia negósiu.<br>Portál ida-ne'e mós sei fornese sistema integradu ida ba jestaun de-dadu (Integrated Data Mana<br>ne'ebé instituisaun finanseira sira ne'ebé hetan lisensa atu hala'o atividade iha Timór-Leste bele as<br>nisiativa atu dezenvolve portál SIDE nu'udar parte ida husi kompromisu kontínuu Banku Sentrál H<br>asesu ba finansa no dezenvolvimentu setór MPME.                                                                                                    | agement System)<br>esu.<br>nodi apoia mellór |
|                                                   | Portál ida-ne'e dezenvolve no jere husi Banco Central de Timor-Leste no hanesan sub-domíniu ida h                                                                                                    | nusi pájina ofisiál                          |
| at 🤹 💵 🛤 💌                                        | 9                                                                                                    | へ 😻 🜈 🕩 ENG 2:50 PM 🗔                        |
|                                                   |                                                                                                    |                                              |
| PICTURE 2                                         | SIGNUP PROCESS                                                                                                    |                                              |
| PICTURE 2                                         | SIGNUP PROCESS × +                                                                                                    | - o ×                                        |
|                                                   | SIGNUP PROCESS × +  ittps://www.side.bancocentral.tl                                                                                                    | - ₫ ×<br>• Q ★ @ :                           |
| PICTURE 2                                         | SIGNUP PROCESS                                                                                                    | - C ×<br>• Q * © :<br>Other bookmarks        |
| PICTURE 2                                         | SIGNUP PROCESS<br>× +<br>https://www.side.bancocentral.tl<br>McAre & Google Translate @ SIDE<br>Log In                                                                                                    | - C ×<br>• Q * • :<br>Other bookmarks        |
| PICTURE 2                                         | SIGNUP PROCESS<br>× +<br>https://www.side.bancocentral.tl<br>McAre Google Translate SIDE<br>Log In<br>New to this site? Sign Up                                                                                                    | - C ×<br>• Q * • :<br>Other bookmarks        |
| PICTURE 2                                         | x   temail   x     x     x <td>- O ×<br/>• Q * © :<br/>Other bookmarks</td>                                                                                                    | - O ×<br>• Q * © :<br>Other bookmarks        |
| PICTURE 2                                         | x   * + * Coogle Transtate  State State | - O ×<br>• Q • © :<br>Other bookmarks        |
| PICTURE 2                                         | x   temail   Email   Password   Ergot password?                                                                                                    | - C ×<br>• Q •<br>• Other bookmarks          |
| PICTURE 2                                         | x   * * * * * * * * * * * * * * * * * * * * * * * * * *                                                                                                    | - C ×<br>• C • E<br>• Other bookmarks        |

= « 🗈 🖻 🗷 💿

8. The signup process is simple, and the email account must be the same as the one to be used to register for the e-RON Online Reporting Platform.

9. The Password is case sensitive and recommends being complex as required by the industry standard i.e. with must contain at least one character.

10. The SIDE Administrator will review the request, subject to paragraph 5.

| Title         | USER GUIDELINES FOR E-RON ONLINE REPORTING PLATFORM |
|---------------|-----------------------------------------------------|
| Date Issued:  | 27 March 2019                                       |
| Date Updated: | N.A                                                 |

へ 👯 🌈 🕼 ENG 2:59 PM 💭

11. Once approved the user will receive a confirmation email stated that the access to the SIDE's website has been granted.

12. It is recommended that each user update their status in the "My Dashboard" and include key information on detail name, phone number, address and profile picture.

13. The user needs to login to the website and once successful he/she should be able to access the personal homepage as shown in the picture 3 below.

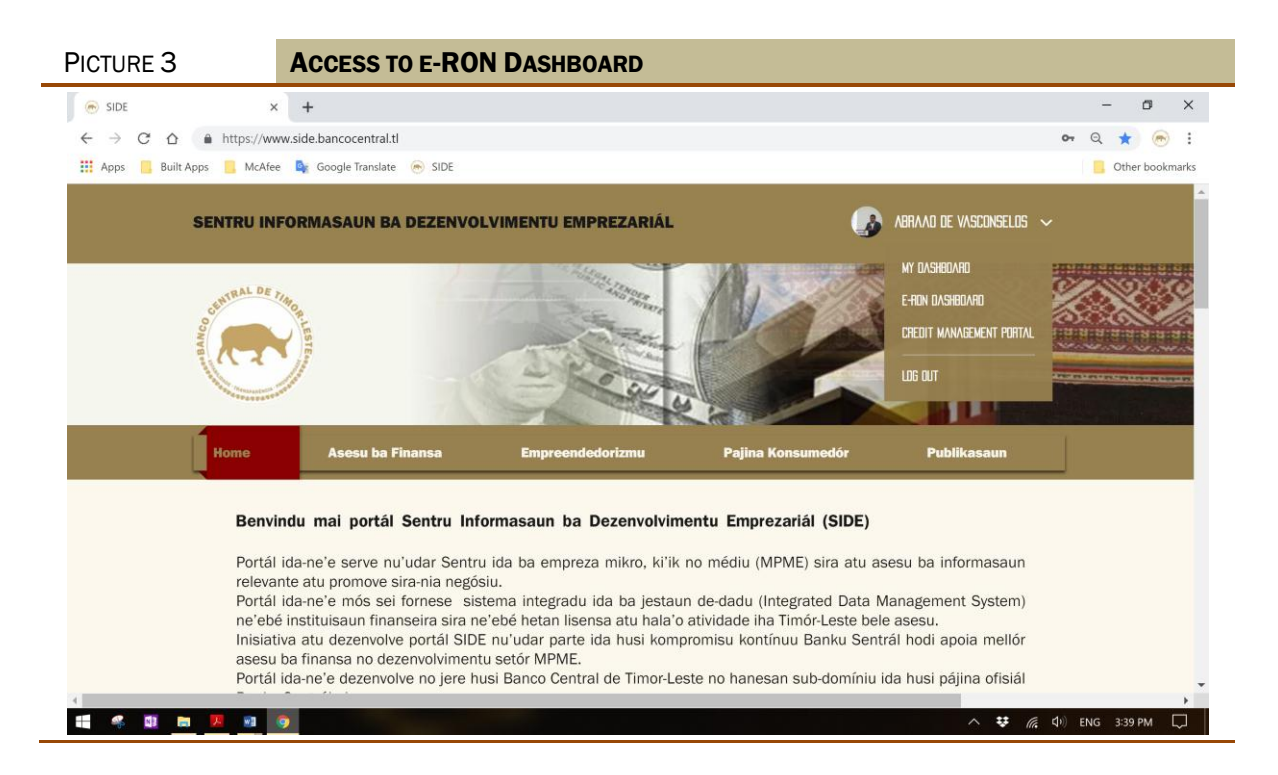

#### Registration for e-RON System Access

14. Once all the signup processes completed users will be able to access the e-RON Dashboard Portal as display in Picture 3 above.

15. The User need to click on the e-RON Dashboard to proceed with the second stage of the registration process or click on the link here <a href="https://www.side.bancocentral.tl/private-area/e-RON-Dashboard">https://www.side.bancocentral.tl/private-area/e-RON-Dashboard</a>.

16. In the e-RON Dashboard menu, please scroll down to the bottom and click on the icon in the General Access and further click on the User Registration Form as shown in Picture below or click on this link <u>https://www.side.bancocentral.tl/e-ron-registration-form</u> to access the Registration Form.

17. Please note that without completing the signup process referred to in the paragraphs 7-11 above, users will not be able to access e-RON links.

| Title         | USER GUIDELINES FOR E-RON ONLINE REPORTING PLATFORM |
|---------------|-----------------------------------------------------|
| Date Issued:  | 27 March 2019                                       |
| Date Updated: | N.A                                                 |

| PICTURE 4                    | E-RON MAIN PORTAL                                                                                                    |                      |
|------------------------------|----------------------------------------------------------------------------------------------------|----------------------|
| 💮 e-RON Dashboard 🗙 🗙        | +                                                                                                    | - 0                  |
| ← → C ☆ â https://www        | .side.bancocentral.tl/private-area/e-RON-Dashboard                                                                                                    | or Q 🕁 📀             |
| 🗰 Apps 📙 Built Apps 📒 McAfee | 🗣 Google Translate 🛛 🛞 SIDE                                                                                                    | 🧧 Other bookma       |
|                              |                                                                                                    |                      |
|                              | None Asses to Fains Engineerindedrimme Pajine Koncenneder Politikaanen<br>PANNA ET VEZIX.    e-RON Access Portal                                                                                                    |                      |
|                              | My Derifcound Welcome to the e-RON Access Portal.                                                                                                    |                      |
|                              | ROM Access Portal is the cash resorting platform (e-ROM) which is developed by    Box Access Portal is the cash resorting platform (e-ROM) which is developed by    Box Access Portal is the cash resorting in a dome relevant framediate instructions     to facilitate their compliance with Instruction No S/2017 of 25 August on     Customer determinitiation, relevor/Ascepta and Timasalicion Reporting and Other                                                                                                    |                      |
|                              | Access to the e-RON service is restricted and users should ensure that they<br>observe the access rules set out in the Guidance Note distributed to each reporting<br>entity.                                                                                                    |                      |
|                              | This page contain the following access inferfaces:<br>• General Access: contain access link to registration of users, password reset<br>and general information the use of the +FON Goline Pattorn. This is<br>• However, the second second second second second second second second second<br>• However, access the for ground sectors find for ground sectors and the registration of the second second |                      |
|                              | reports, view its own reports, etc.,<br>• BCT, Page: contain access link to aggregate reporting by banks and MTOs,<br>and other statistical data.<br>the statistical data is the statistical data is an experiment of the statistic view the<br>cash transaction reports and other reports.                                                                                                    |                      |
|                              |                                                                                                    |                      |
|                              | General Access Reporting Entity BCCIL Page UIF Portal Parar data the same bank the same bank the sam        |                      |
|                              |                                                                                                    |                      |
| u 🤹 🔯 📾 😕 💿                  | * *                                                                                                    | (点 句)) ENG 3:58 PM □ |

| PICTURE 5                      | E-RON USER REGIS                                                                                         | TRATION                                                                                                    | Form                                                                                                    |                                |             |       |
|--------------------------------|----------------------------------------------------------------------------------------------------|----------------------------------------------------------------------------------------------------|----------------------------------------------------------------------------------------------------|--------------------------------|-------------|-------|
| SIDE   e-RON Registration Form | < +                                                                                                    |                                                                                                    |                                                                                                    | 2                              | . 0         | ×     |
| ← → C ☆ 🔒 https://w            | ww.side.bancocentral.tl/e-ron-registration-f                                                             | form                                                                                                    |                                                                                                    | <b>o</b> , Q                   | * 💌         | :     |
| 🔡 Apps 📙 Built Apps 📒 McAfe    | e 💁 Google Translate 🛞 SIDE                                                                              |                                                                                                    |                                                                                                    |                                | Other bookn | narks |
|                                |                                                                                                    | Fasta Engrand                                                                                                    |                                                                                                    |                                |             |       |
|                                | Media Excellent     Loar Registration From     Rend Passrood     Giddoor Notes     Refurn to eRCN Portfd | e-RON User I     This is the Registre     Please note that by     your superior to is     about your level of     The Unidade may I     The approval proce     on the verification     The demonst the*     ender of the*     Content Network     Content Network     Second Second S | Registration Form<br>tion Form for e-RON Users.<br>else form for e-RON Users.<br>else contacted at comp.UIF@bancocentral.tt.<br>tass may take place as soon as possible but it depends<br>of your information by the UIF<br>else for else for | Deeper 24 412                  |             |       |
| 🖬 🤻 🔯 🛤 💌 📾                    | 9                                                                                                    |                                                                                                    |                                                                                                    | Dropbox 69.4.102<br>Up to date | 4:07 PM     |       |
|                                |                                                                                                    |                                                                                                    |                                                                                                    |                                |             |       |

18. In the registration page, user may start registering their credential to access the e-RON Online Reporting Platform. During the registration process, users must note the following:

(a). Select the type of entity and the entity they belong to correctly.

| Title         | USER GUIDELINES FOR E-RON ONLINE REPORTING PLATFORM |
|---------------|-----------------------------------------------------|
| Date Issued:  | 27 March 2019                                       |
| Date Updated: | N.A                                                 |

- (b). **Email used in the registration is a unique identification of the user**. The system will automatically reject any attempt to register with the same email that has been used.
- (c). Password is a case sensitive and shall contain at least one character.
- (d). Users can only select the Role they have been authorized to register. The following descriptions outline the level of access based on Roles to the e-RON Online Reporting System:
  - i). **Administration**: System Administrator is assigned to the FIU/UIF to manage the user access. The System is designed in such a way that the Administrator is unable to access the reporting format although he/she can view the transactions reported.
  - ii). **Compliance**: this is assigned to the Compliance Officer of the Reporting Entities or the person designated by them to perform that role. The Compliance Officer role can submit cash transaction reports and view the transactions reports submitted his/her own institutions.
  - iii). **Staff**: this role is assigned to the Staff of the Reporting Entities. Staff of the Reporting Entities can only have access to submit the transaction reports without being able to view the transactions that have been reported by him/her.
  - iv). Analyst: this Role is assigned exclusively to the staff of UIF/FIU.
  - v). **Examiner**: this Role is assigned to the staff of the Central Bank to exercise their role as supervisor or regulator.

### (e). The e-RON Administrator has the discretion to modify user access based on the information provided by the Reporting Entity.

19. After the Registration Form is submitted, the System Administrator will review and verify the user based on the information provided by the Reporting Entity.

20. Once the Administrator approve the user access, an email notification will be sent to the user informing that his/her credential access has been granted.

21. The user can now start using the platform based on the role approved by the Administrator. Please refer to paragraph 18 on the level of access by user category.

### SUBMIT THE CTR

22. Active users (only in the role of Compliance and Staff) may submit Cash Transaction Report Using the Form as shown in the Picture 6 below.

23. To access the Cash Transaction Report Form, users need to access from the e-RON Dashboard Menu and then click on the Reporting Entity access portal and further click on the Menu Submit CTR. User also may access the Cash Transaction Report from the link here <u>https://www.side.bancocentral.tl/e-ron-ctr-submission</u>.

| Title         | USER GUIDELINES FOR E-RON ONLINE REPORTING PLATFORM |
|---------------|-----------------------------------------------------|
| Date Issued:  | 27 March 2019                                       |
| Date Updated: | N.A                                                 |

| PICTURE 6                                               | ACCESS TO CASH TRANSACTION REPORT                                                                                                    |    |
|---------------------------------------------------------|----------------------------------------------------------------------------------------------------|----|
| 💿 SIDE   e-RON FI Portal                                | + - 0                                                                                                    | <  |
| $\leftrightarrow$ $\rightarrow$ C $\triangle$ https://w | w.side.bancocentral.tl/e-ron-fix-portal 🗖 🖉 😓                                                                                                    | I. |
| 🔢 Apps 📙 Built Apps 📒 McAfe                             | Google Translate 🐵 SIDE 50% - + Reset Other bookman                                                                                                    | cs |
|                                                         | SENTRU INFORMASAUN BA DEZENVOLVIMENTU EMPREZARIÁL. 🕜 RUMAI E MEDIELE 🗸                                                                                                    | -  |
|                                                         |                                                                                                    |    |
|                                                         | Winnie Restancies       Reporting Entity Portal         Submit CTR       Welcome to the Reporting Entity Portal.         Wer Other Reports       This Page provides access to different users of the Reporting Entity authorized to use the e-RON Online Platform to file Cash Transaction Report.         Bock to eBON Forthal       Users are encourage to familiarize yourself with the reporting system by reviewing the resource materials provided in the General Access Page.         We encourage users to contact officials at the Unided Informasaun Previewing Heator OFFEnerocontical.       We encourage use of the e-RON Reporting Platform. |    |
|                                                         | Perganta frekuente Autor Legal Panelitu sina Kontaktu Gallony Eventu sina Asessa neskrita 🦸 🗲                                                                                                    |    |
|                                                         | 0 209 - Baco Central de Tinor Lota 0004547                                                                                                    | -  |
| 📲 🤻 💷 🖿 💌 💷                                             | 🖻 🔨 👯 🗘 ENG 5:10 PM 💭                                                                                                    |    |

24. If the User login for the first time the screen will appear as shown in the Picture 7 below.

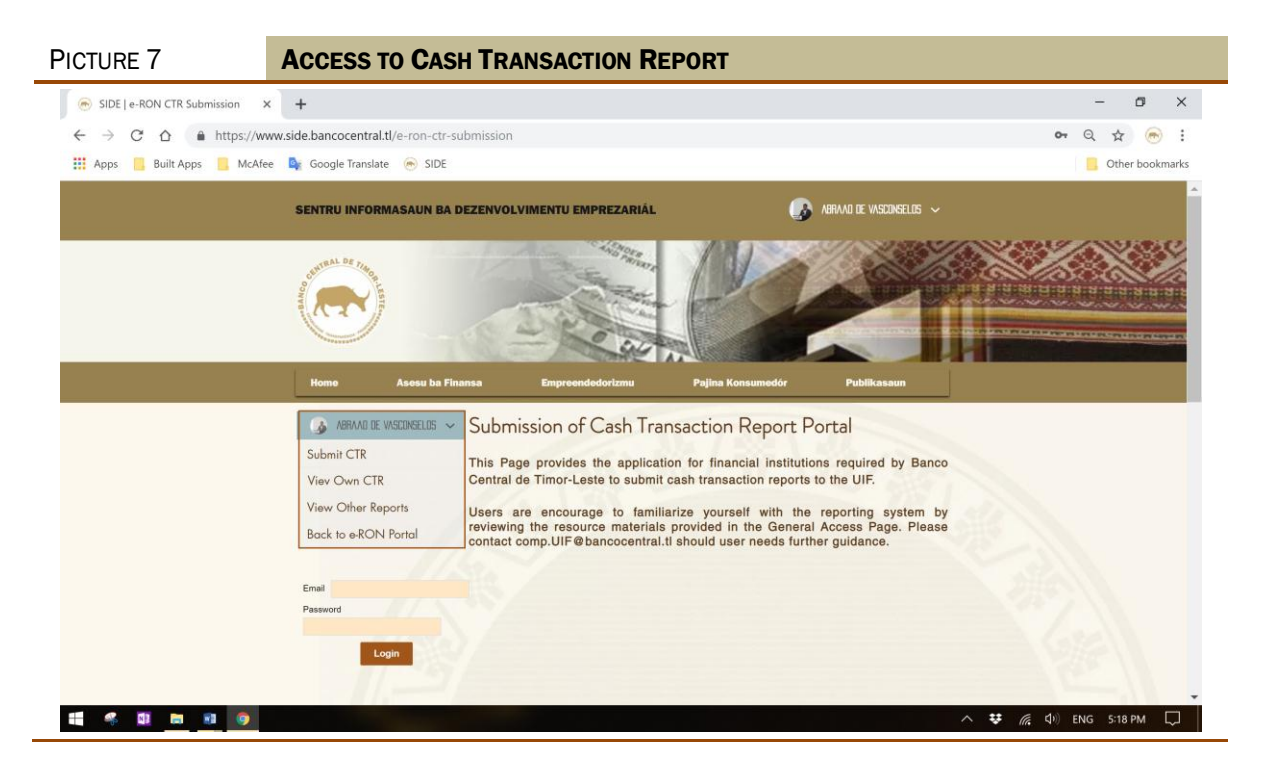

25. Once the user successfully logged into the e-RON System, the Transaction Reporting Form will look like the image shown in the Picture 8 below.

26. Reporting Entities shall familiarize their Users on how to report cash transactions using the online reporting tool.

| Title         | USER GUIDELINES FOR E-RON ONLINE REPORTING PLATFORM |
|---------------|-----------------------------------------------------|
| Date Issued:  | 27 March 2019                                       |
| Date Updated: | N.A                                                 |

27. The Cash Transaction Report Form contains hints that will enable users to check for guidance in most of the required fields.

| SINDOnews   Berita Internasion: ×   S nasional - TATOLI Agén | cia Notic 🗙 🛛 M tbl_ctr_info_2019-Mar-21_0846.c 🗙 🛛 🧟 Google Translate                                                                                                    | 🖌 🍺 Moise Kean Ingin Seperti Ronali x 💿 SIDE J e-RON CTR Submission x 🕂 + 🗖                                                                                                    |
|--------------------------------------------------------------|----------------------------------------------------------------------------------------------------|----------------------------------------------------------------------------------------------------|
| ← → C 🔒 https://www.side.bancocentral.tl/e-ron-cti           | submission                                                                                                    | Q 🛨 🕔                                                                                                    |
|                                                              |                                                                                                    |                                                                                                    |
|                                                              | Homo Asosu ba Finansa Emproondodorizmu Pajina Konsun                                                                                                    | sedér Publikasaun                                                                                                    |
|                                                              | UPNO Submission of Cash Transaction Re<br>Submit CTR<br>View Own CTR<br>This Page provides the application for financial<br>Central de Timor-Leate to submit cash transaction                                                                                                    | port Portal<br>institutions required by Banco<br>reports to the UIF.                                                                                                    |
|                                                              | View Other Reports Users are encourage to familiarize yourself reviewing the resource materials provided in the contact comp.UIF@banccentral.tf should user ne                                                                                                    | with the reporting system by<br>General Access Page. Please<br>eds further guidance.                                                                                                    |
|                                                              | O'sillen Messi   Normettre<br>Mette<br>Thi Gab Tennantien Report is submitted in accordence with the regularmente attailland in Article 20<br>Department. The information provided here is privilized and protected by Low XIV, and the UST All they                                                                                                    | ef KC1 introduce No. (2017 in Gaussier<br>Hernore and Antonio and Antonio and An                                                                                                    |
|                                                              | againt ubever intertaanily disclare, distribute or int other access to tak report.<br>Transaction(Acc.) Ref. Number*                                                                                                    | -Pesse seed - *                                                                                                    |
|                                                              | Nomo of the Customer*  Come of Bills*                                                                                                    | C Gerder*<br>O Male O Fende<br>Pross Conger*                                                                                                    |
|                                                              | Zet Type of Identification Document * @                                                                                                    | Nationality (as about in the ID)*                                                                                                    |
|                                                              | INFORMATION ON THE TRANSACTION                                                                                                    |                                                                                                    |
|                                                              | Date of Terrasolon® Total Annual Terrasolon® Total Annual Terrasolon® Total Annual Terrasolon® Total Annual Terrasolon® Total Poster Total Total Terrasolon® Total Terrasolon® Total Terrasolon® Total Terrasolon® Total Terrasolon® Total Terrasolon® Total Terrasolon® Total Terrasolon® Total Terrasolon® Total Terrasolon® Total Terrasolon® Total Terrasolon® Total Terrasolon® Total Terrasolon® Total Annual Terrasolon® Total Annual Terrasolon® Total Annual Terrasolon® Total Terrasolon® Total Terrasol | Pequery of Taxation*  Output Attage Attage A |
|                                                              | Subart                                                                                                    | 970                                                                                                    |

# VIEW OWN CTR

28. The e-RON Online Reporting System has the capability to grant access to each Reporting Entity to view its own reports.

29. To access the Report Portal, user must through Reporting Entity Portal and click on View Own Report from the Menu.

30. It should be noted that ONLY Compliance Officer has the authorization to access this report.

# **USER SUPPORT**

31. Reporting Entity or any user who wish seek further clarification regarding the use of the e-RON Online Reporting Platform please do not hesitate to contact the Unidade Informasaun Finanseira - Mr Jofino R. Fernandes Reci or Mr Benjamin Vilanova dos Santos - at <u>Compl.UIF@bancocentral.tl</u> or call to +(670) 7741 7986.

| Title         | USER GUIDELINES FOR E-RON ONLINE REPORTING PLATFORM |
|---------------|-----------------------------------------------------|
| Date Issued:  | 27 March 2019                                       |
| Date Updated: | N.A                                                 |